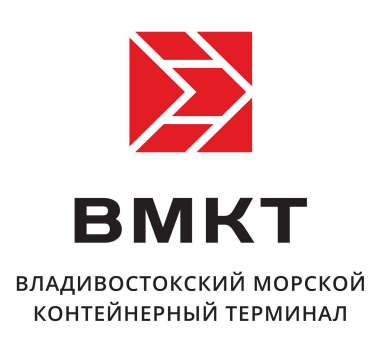

## Инструкция

# по работе с разделом «Личный кабинет» на сайте vsct.info

Владивосток 2015

### Оглавление

| 1. Общие сведения                                                                  | 3           |
|------------------------------------------------------------------------------------|-------------|
| 2. Регистрация в системе                                                           | 3           |
| 3. Вход                                                                            | 3           |
| 4. Страница «Личный кабинет»                                                       | 4           |
| 5. Счета<br>5.1. Список счетов<br>5.2. Подробная информация о счете                | 5<br>5<br>7 |
| 6. Контейнеры<br>6.1. Список контейнеров<br>6.2. Подробная информация о контейнере | 8<br>8<br>9 |
| 7. Баланс                                                                          | 11          |
| 8. Обратная связь                                                                  | 12          |
| 9. Профиль<br>9.1. Заявка на изменение данных                                      | 13<br>14    |
| 10. Настройки уведомлений                                                          | 15          |

### 1 Общие сведения

Раздел «Личный кабинет» предназначен для предоставления клиентам ООО «ВМКТ» информации о контейнерах, оказанных услугах, выставленных и оплаченных счетах, поступивших платежах и текущем балансе.

Информация, предоставляемая в данном разделе является конфиденциальной и не подлежит разглашению третьим лицам.

В случае возникновения затруднений с работой личного кабинета, обратитесь по телефону 227-49-55, доб. 2145, по электронной почте econ5\_vsct@fishport.ru, или по skype elenazhdanovskaya

### 2 Регистрация в системе

Регистрацию в системе осуществляют менеджеры ООО «ВМКТ» по предварительной заявке организации.

Организация может подключить к личному кабинету несколько пользователей. В таком случае, каждому пользователю назначаются свои данные для входа в личный кабинет:

- Имя пользователя
- Пароль

### 3 Вход

Переход на страницу входа в личный кабинет осуществляется по ссылке, расположенной на каждой странице сайта vsct.info.

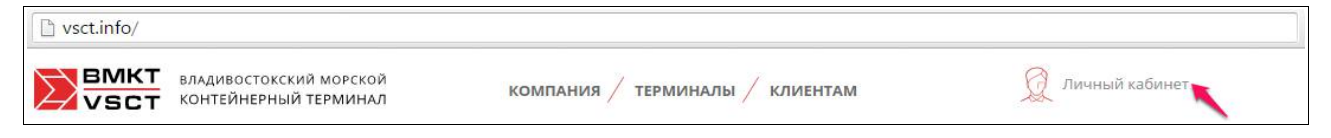

Страница входа в личный кабинет расположена по адресу http://vsct.info/account/login и содержит форму входа.

Укажите имя пользователя и пароль и нажмите «Войти».

| ſ |                  |
|---|------------------|
|   | Имя пользователя |
|   |                  |
|   |                  |
|   | Пароль           |
|   |                  |
|   | войти            |

### 4 Страница «Личный кабинет»

Сразу после входа отображается страница «Личный кабинет», содержащая ссылки на основные разделы:

- Счета
- Контейнеры
- Баланс

В правой колонке расположено внутреннее меню раздела, содержащее кроме основных разделов, дополнительные пункты:

- Заявка
- Обратная связь

| ВМКТ<br>VSCT Владивостокский морской компания / терминал                                                                                     | налы / клиентам         | 000 Экспедитор<br>500,000.00 RU /EN |
|----------------------------------------------------------------------------------------------------|-------------------------|-------------------------------------|
| Личный кабинет                                                                                                    |                         |                                     |
| ЛИЧНЫЙ КАБИНЕТ                                                                                                    |                         | счета                               |
| Мы будем рады услышать ваши пожелания и предложения по тому, каким<br>должен быть, какая информация, на ваш взгляд, должна быть в нем предст | этот раздел<br>авленна. | Контейнеры                          |
| Не стесняйтесь оставлять <u>обратную связь</u> , а мы, в свою очередь, будем про<br>работу над тем, чтобы вам было удобнее с нами работать.  | одолжать                | обратная связь                      |
| Следите за обновлениями на нашем сайте и подписывайтесь на новости.                                                                          |                         |                                     |
|                                                                                                    |                         | Презентация ВМКТ<br>12.71 Mb        |
| Счета Контейнеры Ба.                                                                                                    | ланс                    |                                     |

Дополнительная навигация возникает при наведении указателя мыши на пиктограмму или на название компании в верхнем колонтитуле сайта и содержит пункты меню профиля:

- Профиль
- Настройки
- Выход

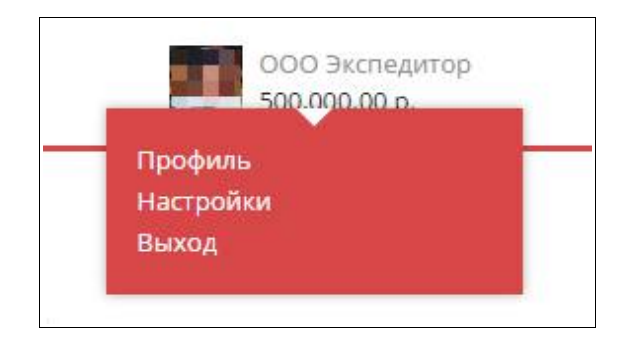

## 5 Счета

#### 5.1 Список счетов

Раздел «Счета» содержит информацию о счетах выставленных за указанный период.

По умолчанию отображаются все счета выставленные за последний месяц.

| Личный кабинет                                     |                                        |                                                        | Поиск счета                                                |
|----------------------------------------------------|----------------------------------------|--------------------------------------------------------|------------------------------------------------------------|
| 15-11-2015                                         | ······································ | 2-2015                                                 | Номер счета Q                                              |
| СЧЕТ / ДАТА                                        | сумма                                  |                                                        | комментарии                                                |
| Счет № <u>А-0000111111</u><br>от 16 Ноября 2015 г. | 100500.50                              | Курс: 63,3991(06.11.2015)<br>[Москва - Бутырская]   Ку | [MLVLV999999999]: <u>MSKU3333333</u><br>рс валюты: 63,3991 |
| Информа                                            | цияо                                   | счете                                                  |                                                            |
|                                                    |                                        |                                                        |                                                            |
|                                                    | 1i                                     | Alayan C. San Calanda                                  |                                                            |
|                                                    |                                        |                                                        |                                                            |

Для изменения периода воспользуйтесь инструментом «Календарь» и выберите нужную дату.

|        |                              | 1  | 🛧 Ноябрь 2015 |    | 015 |    | А Ноя |     | 4 4 |
|--------|------------------------------|----|---------------|----|-----|----|-------|-----|-----|
| K      |                              | Cő | Пт            | Чт | Ср  | Вт | Пн    | Вск |     |
| 11 110 |                              | 7  | 6             | 5  | 4   | 3  | 2     | 1   |     |
| _ 8    |                              | 14 | 13            | 12 | 11  | 10 | 9     | 8   |     |
|        | and the second second second | 21 | 2             | 19 | 18  | 17 | 16    | 15  |     |
|        |                              | 28 | 27            | 26 | 25  | 24 | 23    | 22  |     |
|        | March 1997                   | 5  | 4             | 3  | 2   | 1  | 30    | 29  |     |

Для поиска счета по его номеру или по части номера укажите имеющиеся данные в поле «Поиск» и нажмите кнопку «Найти» (лупа).

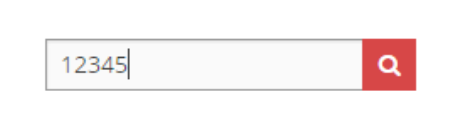

При успешном нахождении счета вам будет отображена подробная информация о нем во всплывающем окне. В противном случае появится сообщение об ошибке.

Информация о каждом счете отображается в отдельной строке таблицы в три колонки:

- Счет / Дата содержит номер счета и дату. Номер счета оформлен в виде гиперссылки и вызывает всплывающее окно с подробной информацией о счете;
- Сумма полная сумма счета;
- Комментарии комментарии к счету.

| СЧЕТ / ДАТА                                       | сумма         | комментарии                                                                                                    |
|---------------------------------------------------|---------------|----------------------------------------------------------------------------------------------------|
| Счет № <u>А-000012345</u><br>от 16 Ноября 2015 г. | 100500.50 py6 | Курс: 63,3991(06.11.2015) [MLVLV987654321]: <u>MSKU33333333</u><br>[Москва - Бутырская]   Курс валюты: 63,3991 |

Комментарии могут содержать следующие данные:

- курс доллара на момент оказания услуги;
- номер коносамента;
- номер контейнера;
- маршрут отправки контейнера;
- дополнительные сведения.

Если счет выставлен на несколько контейнеров, то в комментариях обозначаются все их номера.

Каждый номер контейнера является гиперссылкой, нажатие которой выводит всплывающее окно с подробной информацией о контейнере.

#### 5.2 Подробная информация о счете

Подробная информация о счете отображается во всплывающем окне и содержит номер счета и дату его выставления, а также перечень услуг, включенных в данный счет, оформленный в виде таблицы. Каждая строка таблицы содержит сведения об одном виде услуг. Эта информация выводится в шесть колонок:

- Наименование наименование услуги;
- Количество;
- Цена цена услуги за единицу;
- Сумма сумма без НДС;
- НДС сумма НДС по строке;
- Итого с НДС сумма по строке с НДС.

В нижней части таблицы отображается итоговая сумма счета.

| наименование                                                                                                    | кол. | ЦЕНА          | СУММА          | ндс       | итого с ндс   |
|----------------------------------------------------------------------------------------------------|------|---------------|----------------|-----------|---------------|
| Выставление контейнера на обследование МИДК  <br>Курс: 66,2584(02.12.2015) [MLVLVMCC999999]:<br><u>MRKU2222222</u> [Москва - Бутырская]     | 1    | 5,631.96 py6. | 5,631.96 py6.  | 0.00 руб. | 5,631.96 руб. |
| Выставление контейнера на обследование МИДК  <br>Курс: 66,2584(02.12.2015) [MLVLVMCC999999]:<br><u>MRKU7777777; MSKU888888</u> [Черниковка] | 2    | 5,631.97 руб. | 11,263.93 руб. | 0.00 руб. | 11,263.93 py6 |

Поле «Наименование» может содержать, кроме прочей информации, номера контейнеров, к которым применялась данная услуга. Каждый номер контейнера является гиперссылкой, нажатие которой выводит всплывающее окно с подробной информацией о контейнере.

Закрытие всплывающего окна производится нажатием кнопки [×]

## 6 Контейнеры

#### 6.1 Список контейнеров

Раздел «Контейнеры» содержит информацию о контейнерах, поступивших за указанный период.

По умолчанию отображаются все контейнеры поступившие за последний месяц.

| КОНТЕЙН    | НЕРЫ                  | liep                         | иод         | 110       | ИСК           |            |
|------------|-----------------------|------------------------------|-------------|-----------|---------------|------------|
| 15-11-2015 |                       | 15-12-2015                   |             | Ном       | іер контейн   | epa Q      |
| Приход     |                       | Конте                        | ейнеры      | на ск     | ладе          |            |
| тип        | приход                | контейне                     | р транспорт | КОНТР     | АГЕНТ         | КОНОСАМЕНТ |
| 40         | 03.12.2015.г.<br>пик  | MSKUE                        | PRIAMOS     | МАЭРСК    | (000 ML       | VLV!       |
| 40         | 04.12.2015.г.<br>пик  | APMU                         | PRIAMOS     | МАЭРСК    | (000 ML       | VLV        |
| 20         | 23.11.2015.г.<br>ВМКТ | MSKU                         | PHILEMON    | МАЭРСК    | (000 ML       | VLV        |
| Расход     |                       | Вывез                        | енные       | конте     | йнерь         | 2          |
| тип        | приход                | РАСХОД                       | контейнер   | ТРАНСПОРТ | КОНТРАГЕНТ    | КОНОСАМЕНТ |
| 20         | 23.11.2015.r.<br>BMKT | <b>07.12.2015.г.</b><br>ВМКТ | <u>MSKU</u> | -         | МАЭРСК<br>ООО | MLVLV      |
| 20         | 23.11.2015.г.<br>вмкт | <b>07.12.2015.г.</b><br>ВМКТ | MRKU7       | -         | МАЭРСК<br>ООО | MLVLV      |
| g8         | 45.44.2045            | 25.44.2045                   |             |           | husper/       |            |

Для изменения периода воспользуйтесь инструментом «Календарь» и выберите нужную дату.

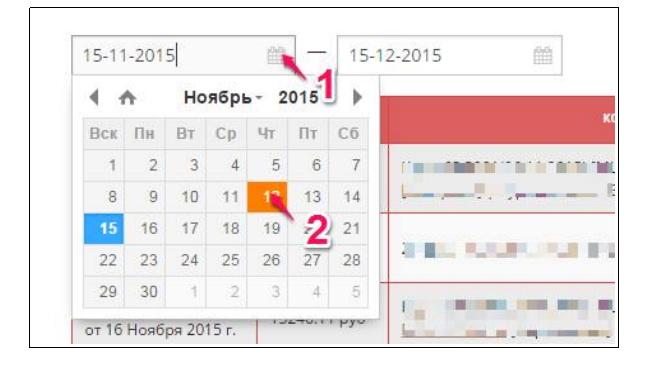

Для поиска контейнера по его номеру укажите имеющиеся данные в поле «Поиск» и нажмите кнопку «Найти» (лупа).

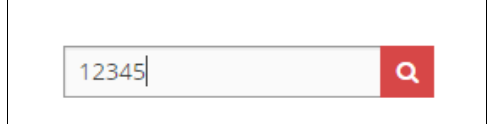

При успешном нахождении контейнера вам

будет отображена подробная информация о нем во всплывающем окне. В противном случае появится сообщение об ошибке.

Информация о контейнерах разбита на две таблицы:

- Приход контейнеры находящиеся на складах ВМКТ или ПИК;
- Расход контейнеры, вывезенные со складов ВМКТ или ПИК.

Сведения о каждом контейнере отображаются в отдельной строке каждой из таблицы в пять или шесть колонок:

- Тип пиктограмма, обозначающая тип, размер и загруженность контейнера. При наведении указателя мыши на пиктограмму отображается всплывающая подсказка с текстовой расшифровкой указанной информации;
- Приход дата и терминал (ВМКТ или ПИК) прихода контейнера;
- **Расход** (только для таблицы «Расход») дата и терминал (ВМКТ или ПИК) расхода контейнера;
- Контейнер номер контейнера, оформленный в виде гиперссылки нажатие которой выводит всплывающее окно с подробной информацией о контейнере.
- Транспорт название и/или номер транспорта;
- Контрагент наименование контрагента;
- Коносамент номер коносамента.

#### 6.2 Подробная информация о контейнере

Подробная информация о контейнере отображается во всплывающем окне и содержит номер контейнера, перечень услуг, оказанных по отношению к данному контейнеру, оформленный в виде таблицы, а также перечень счетов, в которых упомянут данный контейнер, также оформленный в виде таблицы.

Верхняя таблица содержит информацию об оказанных услугах в виде таблицы состоящей из пяти колонок:

| тип   ДАТА   ОПЕРАЦИЯ   ТРАНСПОРТ   КОНТРАГЕНТ     Ф   23 Ноября 2015 г.   €   AGATHA   МАЭРСК ООО     Ф   24 Ноября 2015 г.   Г   Г   Г   Г     Ф   27 Ноября 2015 г.   Г   Г   Г   Г     Ф   27 Ноября 2015 г.   Г   Г   Г   Г     Ф   11 Декабря 2015 г.   Г   Г   В   Г     Ф   11 Декабря 2015 г.   Г   Г   В   В     Ф   11 Декабря 2015 г.   Г   В   В   В                                                                                                    |
|----------------------------------------------------------------------------------------------------|
| тип   ДАТА   ОПЕРАЦИЯ   ТРАНСПОРТ   КОНТРАГЕНТ     ффффффф   23 Ноября 2015 г. <table-cell>   Адат   МАЭРСК ООО     фффффф   24 Ноября 2015 г.   Імидк   Imuga   Imuga     фффффф   27 Ноября 2015 г.   Imuga   Imuga   Imuga   Imuga     ффффф   27 Ноября 2015 г.   Imuga   Imuga   Imuga   Imuga   Imuga     ффффф   01 Декабря 2015 г.   Imuga   Imuga   Imuga   Imuga   Imuga</table-cell>                                                                                                    |
| 40 23 Ноября 2015 г. АGATHA МАЭРСК ООО   40 24 Ноября 2015 г. МИАК I I   40 27 Ноября 2015 г. I I I I   40 01 Декабря 2015 г. I I I I I   AGATHA MAЭРСК ООО   I I I I I I I I I I I I I I I I I I I I I I I I I I I I I I I I I I I I I I I I I I I I I I I I I I I I I I I I I I I I I I I I I I I I I I I I I I I I I I I I I I                                                                                                    |
| 40 24 Ноября 2015 г. МИДК I I   40 27 Ноября 2015 г. I I I I   40 01 Декабря 2015 г. I 3232323 МАЭРСК ООО                                                                                                    |
| 40   27 Ноября 2015 г.   I   I                                                                                                    |
| 40   01 Декабря 2015 г.   Image: Second second second |
| GESU7654321                                                                                                    |
|                                                                                                    |
| СЧЕТ / ДАТА СУММА КОММЕНТАРИИ                                                                                                    |
| Счет № <u>А-000022222</u><br>01 Декабря 2015 г. Курс: 65,6836(27.11.2015) [MLVLVMCC9999999]: <u>GESU7654321; SSDU1234567</u><br>[Москва - Бутырская]   Курс валюты: 65,6836                                                                                                    |
|                                                                                                    |

- Тип пиктограмма, обозначающая тип, размер и загруженность контейнера. При наведении указателя мыши на пиктограмму отображается всплывающая подсказка с текстовой расшифровкой указанной информации;
- Дата дата оказания услуги
- Операция пиктограмма, обозначающая операцию, совершенную над контейнером;
- **Транспорт** название и/или номер транспорта (указывается только для операций прихода и расхода);
- Контрагент наименование контрагента (указывается только для операций прихода и расхода).

Нижняя таблица содержит перечень счетов, в которых упомянут данный контейнер. Структура этой таблицы описана в разделе **5.** Счета.

Закрытие всплывающего окна производится нажатием кнопки [×]

## 7 Баланс

Страница «Баланс» содержит сведения о текущем балансе организации, балансе с учетом выставленных счетов, а также информацию о поступивших платежах.

| ВМКТ<br>VSCT Владивостокский морской<br>контейнерный терминал | компания / терминалы / клиентам | 000 Экспедитор.<br>500,000.00 р. |  |  |  |
|---------------------------------------------------------------|---------------------------------|----------------------------------|--|--|--|
| Личный кабинет                                                |                                 |                                  |  |  |  |
| БАЛАНС                                                        |                                 | СЧЕТА                            |  |  |  |
| Текущий баланс: <b>500,000.00 руб.</b>                        |                                 | контейнеры                       |  |  |  |
| Баланс с учетом выставленных счетов: 5                        | ю0,000.00 руб.                  | БАЛАНС                           |  |  |  |
| Авансовые платежи                                             |                                 | ЗАЯВКА                           |  |  |  |
| дата платежа                                                  | сумма платежа                   | ОБРАТНАЯ СВЯЗЬ                   |  |  |  |
| 15 Декабря 2015 г.                                            | 500,000.00 p.                   |                                  |  |  |  |
| Всего: 500,000.00 руб.                                        |                                 | Презентация ВМКТ                 |  |  |  |
|                                                               |                                 | 12.71 Mb                         |  |  |  |

Информация о поступивших платежах, оформлена в виде таблицы, сведения в которой отображаются в две колонки:

- Дата платежа
- Сумма платежа

Кроме этого текущий баланс контрагента отображается в верхнем колонтитуле сайта справа от пиктограммы, ниже названия организации.

### 8 Обратная связь

Вы можете воспользоваться формой обратной связи для отправки сообщения в ВМКТ. Для этого выберите пункт «Обратная связь» в правом меню.

| Форма обратоной связи                                                                                                | × |
|----------------------------------------------------------------------------------------------------|---|
| Воспользуйтесь данной формой, для того, чтобы отправить ваш вопрос.<br>Мы обязательно ответим вам в ближайшее время. |   |
| Ваш вопрос                                                                                                    |   |
|                                                                                                    |   |
| отправить                                                                                                    |   |

Форма содержит поле для ввода текста вопроса и кнопку отправить.

Закрытие всплывающего окна производится нажатием кнопки [×]

## 9 Профиль

Страница «Профиль» открывается при выборе соответствующего пункта в меню профиля, расположенного в верхнем колонтитуле сайта.

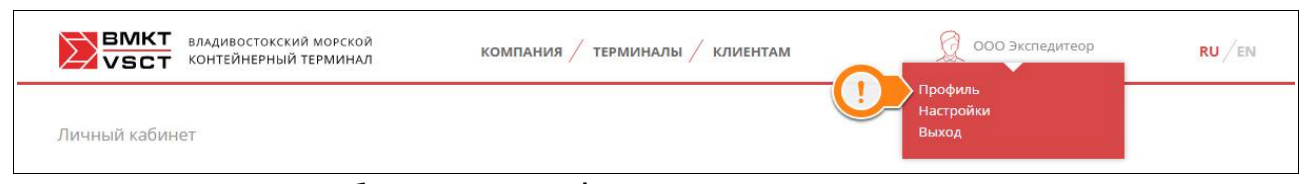

На странице отображена информация о реквизитах организации, хранящаяся в базе данных ВМКТ.

| Наименование контрагента                 |  |
|------------------------------------------|--|
| Полное наименование контрагента          |  |
| ИНН контрагента                          |  |
| КПП контрагента                          |  |
| ОКПО контрагента                         |  |
| Юридический адрес контрагента            |  |
| Фактический адрес контрагента            |  |
| Телефоны контрагента                     |  |
| Номер расчетного счета контрагента       |  |
| Номер корр. счета                        |  |
| Наименование банка в котором открыт счет |  |
| БИК банка                                |  |
| Адрес банка                              |  |

Внимательно проверьте эту информацию, и если обнаружите неточности, или в случае, если какие-либо реквизиты вашей организации изменились, вы можете направить заявку на изменение этих данных в базе данных DVRN/ Для этого нажмите кнопку «Заявка на изменение данных».

Нажатие этой кнопки вызовет форму заявки.

#### 9.1 Заявка на изменение данных

Форма заявки состоит из двух частей: в левой части вы можете выбрать, какие именно реквизиты вашей организации изменились, а в правой — указать их новые значения.

| ГРОФИЛЬ                                  |        |                                                                   |            |
|------------------------------------------|--------|-------------------------------------------------------------------|------------|
| ля изменения реквизитов от               | иетьте | соответствующие поля.                                             |            |
| Номер расчетного счета контрагент        | a 🗹    | 🔶 Номер расчетного счета к                                        | онтрагента |
| Юридический адрес контрагента            |        | Старое значение:<br>40702810500100005555                          |            |
| Наименование контрагента                 | 0      | Новое значение:                                                   |            |
| ИНН контрагента                          |        | 40702810500100006666                                              |            |
| Полное наименование контрагента          |        |                                                                   |            |
| Номер корр. счета                        |        | Юридический адрес конт                                            | рагента    |
| Фактический адрес контрагента            |        | Старое значение:                                                  |            |
| БИК банка                                |        | 690002, г. Владивосток, Океанский пр-т, д. 100<br>Новое значение: |            |
| Телефоны контрагента                     |        | 690002, г. Владивосток, пр-т Красного                             |            |
| Адрес банка                              |        | Shamerin, A. I                                                    |            |
| КПП контрагента                          |        |                                                                   |            |
| Наименование банка в котором отк<br>счет | рыт    | Обзор ИЗМЕНИТЬ                                                    | Отменить   |
|                                          |        | letter i.jpg                                                      |            |

В случае, если изменение реквизитов подкреплено документами, вы можете прикрепить соответствующие документы к заявке. Для этого нажмите кнопку «Обзор», и выберите файл (изображение, многостраничный документ или архив) на своем компьютере.

После того, как форма заполнена, нажмите «Изменить», и заявка на изменение реквизитов будет направлена в юридический отдел ООО «ВМКТ».

## 10 Настройки уведомлений

Перед началом работы с личным кабинетом настройте пожалуйста свою учетную запись. Для этого выберите раздел «Настройки» в меню профиля, расположенного в верхнем колонтитуле сайта.

| ВМКТ<br>VSCT Владивостокский морской<br>контейнерный терминал | компания / терминалы / клиентам | ООО Экспедитеор               |
|---------------------------------------------------------------|---------------------------------|-------------------------------|
| Личный кабинет                                                |                                 | Профиль<br>Настройки<br>Выход |

Форма настроек содержит следующие поля:

- **Телефон** номер вашего мобильного телефона для оперативной связи. Принимается номер в федеральном или «длинном» формате (10 или 11 цифр). Например, 89992223344 или 79992223344 или 9992223344.
- Электронная почта адрес вашей электронной почты для отправки уведомлений, относительно работы в личном кабинете.
- Email для изображения в профиле (необязательно) адрес электронной почты в системе gravatar (https://ru.gravatar.com/) для отображения в верхнем колонтитуле индивидуального изображения профиля.

После изменения данных нажмите кнопку «Сохранить».